# RV315W VPN路由器上的受信任远程主机

### 目标

远程访问允许用户远程管理RV315W配置。要使用远程访问功能,用户必须是受信任的远程主机。本文介绍如何在RV315W VPN路由器上配置受信任远程主机。

**注意:**要配置用于远程访问的协议和端口,请参阅文章"*Remote Access Protocols and Ports* on the RV315W VPN Router (RV315W VPN路由器上的远程访问协议和端口)"。

## 适用设备

·RV315W

#### 软件版本

•1.01.03

## 受信任远程主机

步骤1.登录到Web配置实用程序,然后选择**System Management > Remote Management >** Trusted Remote Hosts。"受信*任远程主机*"页打开:

| Trusted Remote Hosts    |              |     |
|-------------------------|--------------|-----|
| O Any IP Address        |              |     |
| Specific IP Address:    | 192.168.14.5 |     |
|                         |              | Add |
| Trusted Remote Host Lis | t            |     |
| IP Address              |              |     |
| 192.168.1.15            |              |     |
| Select All Cancel       | All Delete   |     |

步骤2.在Trusted Remote Hosts区域中,单击允许的受信任远程主机类型的单选按钮。有以下 两种选项:

·任意IP地址 — 允许任何远程主机通过WAN访问RV315W。

·特定IP地址 — 只有具有特定IP地址的特定主机才能通过WAN访问RV315W。

步骤3.如果在步骤2中选择了Specific IP Address,请输入主机的IP地址。

步骤4.单击Add将主机添加到Remote Host List。

步骤5.(可选)要选择受信任远程主机列表中的所有主机,请单击"全**选"**。

步骤6.(可选)要取消选择受信任远程主机列表中的所有主机,请单击"取**消全部"**。

步骤7.(可选)要从受信任远程主机列表中删除特定主机,请单击所需主机并单击**删除**。

**注意:**要从远程主机列表中删除所有受信任主机,请单击"全选",然后单击"删除"。